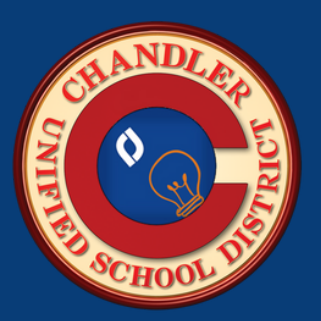

## DESTINY DISCOVER CATÁLOGO DE BIBLIOTECA

## CÓMO BUSCAR EN LA BIBLIOTECA ESCOLAR

Usted puede acceder la colección de libros de la biblioteca de cada escuela al hacer clic en el enlace que se encuentra en el sitio web del distrito de Chandler, o aquí www.cusd80.com/destiny y seleccione la escuela.

Use el cuadro de búsqueda para buscar por título, autor o tema. Los resultados de la búsqueda se pueden filtrar por relevancia, Número de Catálogo, Títulos de A-Z, Títulos de Z-A, Autor, lo Más Reciente, la fecha de Publicación, formato, disponibilidad, materia, género, programa de lectura, Lexile, nivel de interés, nivel de lectura, series y lenguaje.

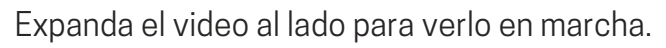

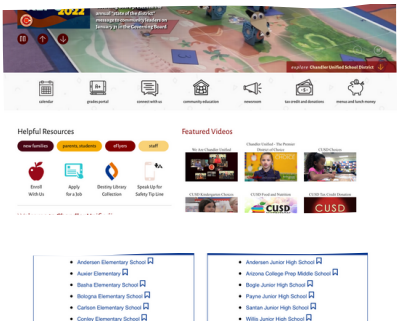

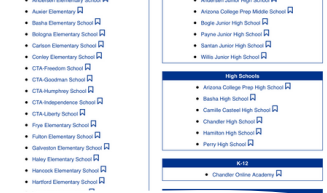

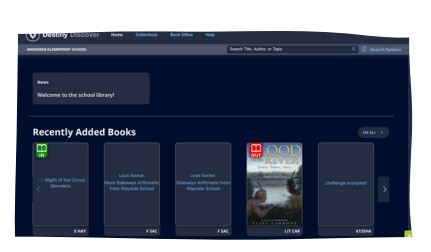

## REVISAR LO QUE EL ESTUDIANTE TOMÓ PRESTADO

Los estudiantes y padres ahora pueden revisar el historial de lo que se tomó prestado al iniciar sesión en Destiny Discover y seleccionar el botón "History" en la sección de "My Stuff". Los estudiantes pueden iniciar sesión

en Destiny Discover al entrar a <u>Clever</u> y seleccionar la ficha de la aplicación Destiny Discover. Expanda el video abajo para verlo en marcha.

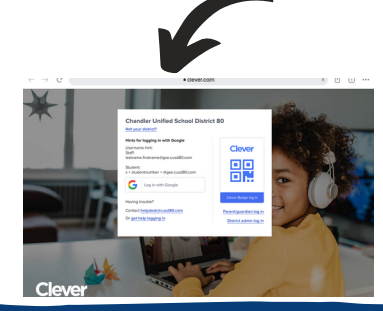

## **BIBLIOTECAS ESCOLARES**

En el Distrito Escolar Unificado de Chandler (CUSD), estamos aquí para todos los estudiantes todo el tiempo y nos esforzamos de promover ámbitos de aprendizaje que son inclusivos para cada persona. Nuestro esfuerzo incluye brindarle a los estudiantes con oportunidades para verse a sí mismos y a otros en los libros que leen. Los estudiantes deciden por sí mismos los libros cuando los toman prestado en nuestras bibliotecas.

- Materiales y medios que amplían los horizontes del pensamiento de los estudiantes, que enriquecen sus vidas y los ayudan a realizar sus necesidades recreativas y emocionales.
- Materiales y medios que tienen una atracción imaginativa y un estilo que es interesante.
- Materiales y medios que estimulan la imaginación, brindan crecimiento mental, desarrollan un amor por la buena escritura y llaman la atención a lo hermoso y artístico.

CUSD ofrece la oportunidad para que los padres entreguen una <u>Solicitud de Limitaciones en la Biblioteca</u> para limitar lo que su(s) hijo(s) pueden tomar prestado.